## Quick Start Card BI Office Nested Sorts with N of N Filtering

BI Office Data Discovery enhances filtering by using N-of-N and nested sorts. An N-of-N report is one that displays a filtered set of items from one dimension attribute, iteratively generated against another filtered set from a different dimension attribute. With BI Office go beyond filtering just the first attribute, but also use it to filter the results of a second attribute.

## Query Setup in Data Discovery

|                                               | [N-of-N Tutorial] (SQL2014 \ Vista \ VBC Sales)                                                                                                    |                           |
|-----------------------------------------------|----------------------------------------------------------------------------------------------------|---------------------------|
| set up your query.                            | File Home Report Query Analytics Grid Chart Map Gauges Visualization Text Modeling                                                                                                    |                           |
| Include a <b>slicer</b> to make the           | Auto<br>Rando     Refersh<br>Query Purc-theck<br>Query Functions     Query Functions     Totals<br>Prior     Totals<br>Filter     Totals<br>Soft     Totals<br>Filter     Totals<br>Soft     Totals<br>Columns     Totals<br>Soft     Totals<br>Soft <thtotals< th="">     Totals</thtotals<> |                           |
| N-ot-IN report more <b>dynamic</b> .          | 😤 🛪 Slices 🛛 K Columns 📊 Measures                                                                                                    |                           |
|                                               | Contorner Geography City A Rons Manufacturer Manufacturer                                                                                                    |                           |
|                                               | 💈 × SubSet 📃 Sales and Returns by Manufacturer (Manufacturer) on rows sub-setted by United States                                                                                                    |                           |
| Select measures and put                       | Company and the second second s                                                                                                    | 🗲 Customer Geography City |
| them on <b>columns</b> , in a <b>slicer</b> , | Acme \$45,409,952 10,554                                                                                                    | United States             |
| or in a subset                                | A Hierarchies - g Balance \$45,152,116 10,329                                                                                                    |                           |
| or in a subset.                               | Branh \$45,246,288 4,270                                                                                                    |                           |
|                                               | L:     Customer                                                                                                    |                           |
|                                               | Ko Date Esics \$46,946,797 4,313                                                                                                    |                           |
| Put the first <b>attribute</b> of             | Manufacturer Grange \$46,119,487 4,539 Primerr \$46,070,154 4,352 Primerr \$46,070,154 4,352                                                                                                    |                           |
| interest on rows.                             | D2. Product     Product     Product     Product       Robie     \$45,667,901     4,200                                                                                                    |                           |
|                                               | C2, Fromotion Sawtooth \$46,864,086 10,366                                                                                                    |                           |
|                                               | ▶ 12, Transactions ₩00lson \$46,062,564 4,435                                                                                                    |                           |
|                                               |                                                                                                    |                           |
|                                               |                                                                                                    |                           |
|                                               |                                                                                                    |                           |
|                                               |                                                                                                    |                           |
|                                               |                                                                                                    |                           |
|                                               | Hierarchies Elements                                                                                                    |                           |
|                                               |                                                                                                    |                           |

## One-Click Default Filter

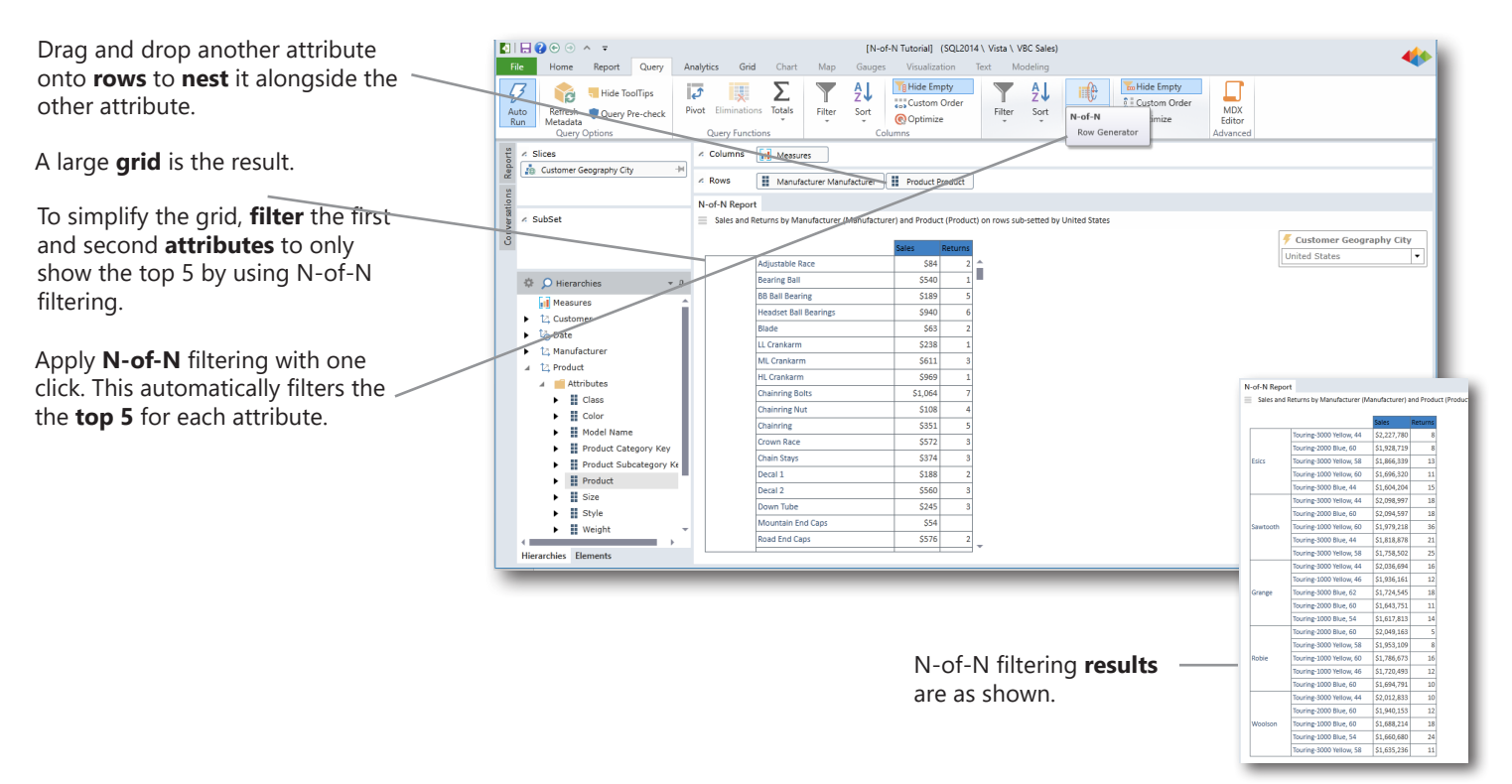

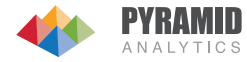

## Customize the N-of-N Filter

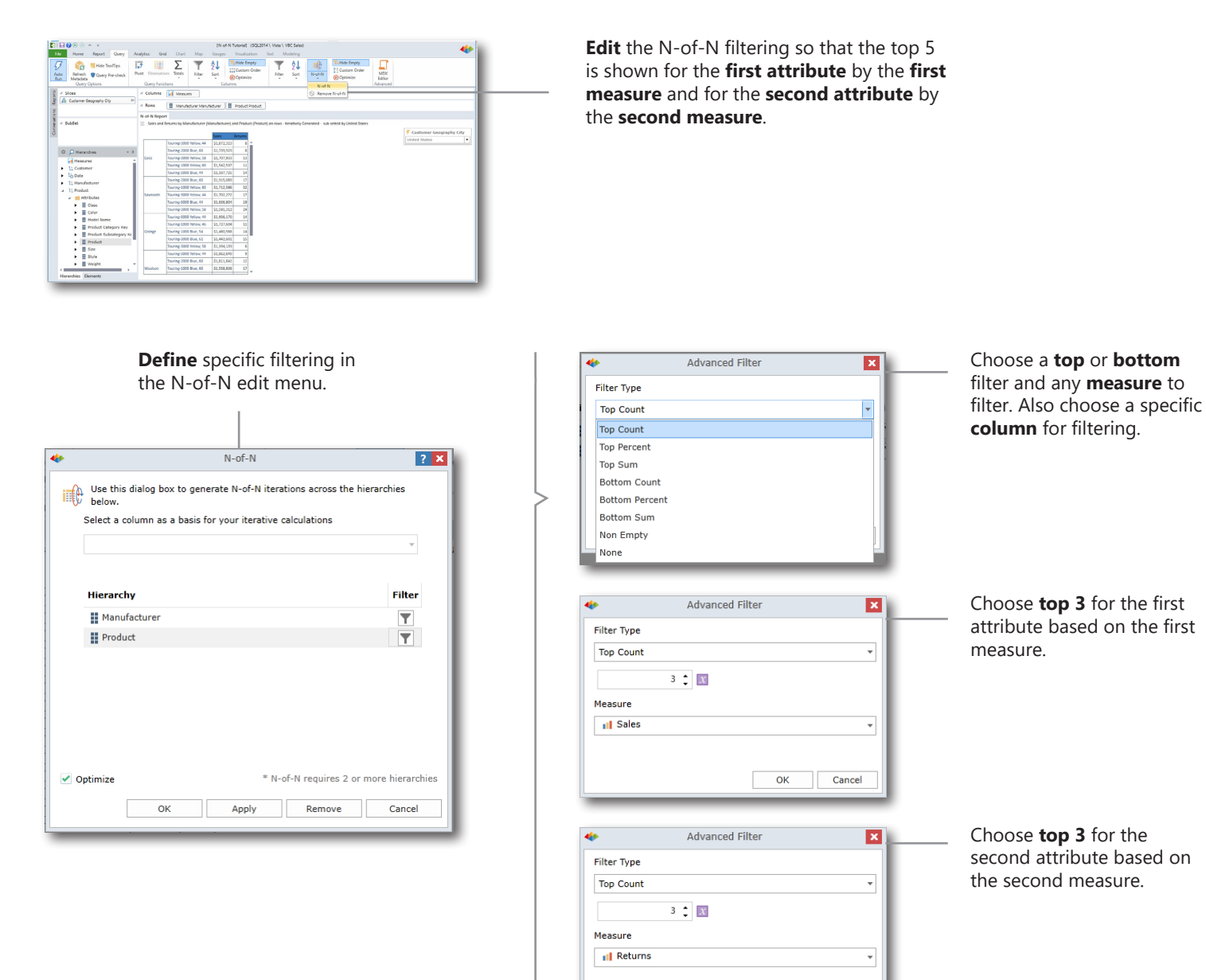

**Run** the query to see the grid filter the **top 3** for the first attribute and its measure with the **top 3** for the second attribute and its measure.

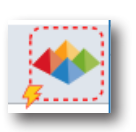

| Colorado  | Patrices has been factored (b) | () -            | and Deced |
|-----------|--------------------------------|-----------------|-----------|
| sales and | Returns by Manufacturer (N     | ianuiacturer) a | and Prod  |
|           |                                | Sales           | Returns   |
| Esics     | Touring-3000 Yellow, 44        | \$2,227,780     | 8         |
|           | Touring-2000 Blue, 60          | \$1,928,719     | 8         |
|           | Touring-3000 Yellow, 58        | \$1,866,339     | 13        |
| Sawtooth  | Touring-3000 Yellow, 44        | \$2,098,997     | 18        |
|           | Touring-2000 Blue, 60          | \$2,094,597     | 18        |
|           | Touring-1000 Yellow, 60        | \$1,979,218     | 36        |
| Grange    | Touring-3000 Yellow, 44        | \$2,036,694     | 16        |
|           | Touring-1000 Yellow, 46        | \$1,936,161     | 12        |
|           | Touring-3000 Blue, 62          | \$1,724,545     | 18        |

Use the **slice** for the N-of-N report to see a **unique list** of attributes and their measures for each country.

Cancel

ок

| -of-N Re | port                       |            |            |       |        |        |         |          |        |
|----------|----------------------------|------------|------------|-------|--------|--------|---------|----------|--------|
| Sales a  | nd Returns by Manufacturer | (Manufactu | rer) and P | t (Pr | roduct | p1     |         |          |        |
|          |                            |            |            |       |        | 두 Cus  | tomer G | eography | , City |
|          |                            | Sales      | Returns    |       |        | United | Kingdom | 1        |        |
| Esics    | Touring-3000 Yellow, 44    | \$153,104  |            |       |        |        |         |          |        |
|          | Touring-1000 Yellow, 60    | \$96,602   |            |       |        |        |         |          |        |
|          | Touring-1000 Blue, 46      | \$66,134   |            |       |        |        |         |          |        |
|          | Touring-1000 Yellow, 60    | \$99,715   |            |       |        |        |         |          |        |
| Grange   | Touring-3000 Blue, 62      | \$87,714   |            |       |        |        |         |          |        |
|          | Touring-1000 Blue, 60      | \$63,618   | 1          |       |        |        |         |          |        |
| Robie    | Touring-3000 Blue, 62      | \$70,204   |            |       |        |        |         |          |        |
|          | Touring-1000 Yellow, 60    | \$64,067   |            |       |        |        |         |          |        |
|          | Touring-1000 Yellow, 46    | \$63,315   |            |       |        |        |         |          |        |

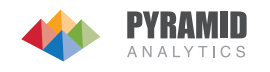